### HKU SPACE Community College Online Application for Student Transcript

#### **Important Note**

 If you wish the College Office to send your transcript with additional documents (e.g. a transcript request form is required by the university to be attached with the transcript), do not apply online. You must submit a completed application form at the HKU SPACE enrolment counter **in person** instead.

2) The online application system should be operated via Google Chrome.

## <u>Step 1: Login to Learner Portal (http://learner.hkuspace.hku.hk) and select the function</u>

 $\rightarrow$  My Resources  $\rightarrow$  Community College  $\rightarrow$  Student Self-Service  $\rightarrow$  MyFuture  $\rightarrow$  Apply for Transcript(s) and make payment online

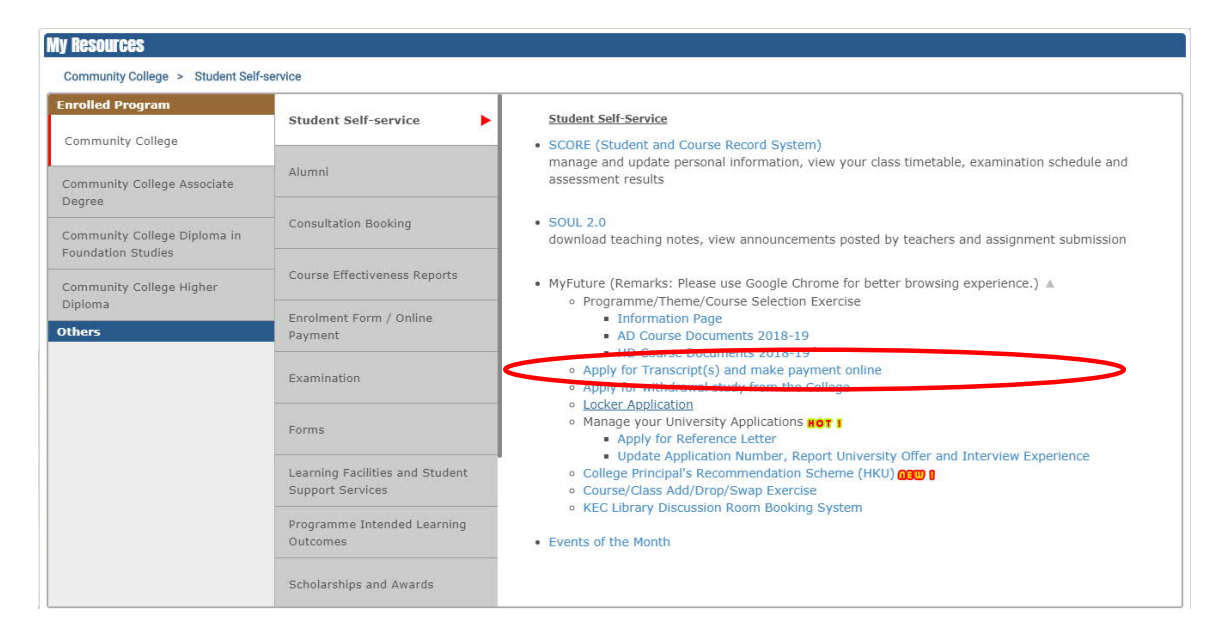

Step 2: Click "Make An Application"

\_\_\_\_\_

Apply for Transcript(s) and make payment online

Step 1 : Make An Application

Step 2 : View Application Record(s) / Status

Main Menu

#### <u>Step 3: Read the instructions carefully and confirm your personal particulars on</u> the top of the page. Tick the box at the bottom for confirmation.

| Student ID:           | 83340754                                                                                                    |
|-----------------------|----------------------------------------------------------------------------------------------------|
|                       | CC Associate of Rusiness Administration (Marketing Theme) (Vers II)                                                                                                    |
| Date of Birth:        | 12-Nov-1988                                                                                                    |
|                       |                                                                                                    |
| Instructions          | of Online Payment for Transcript Application                                                                                                    |
| T                     | you wish the College Office to send your transcript with additional documents (e.g. a                                                                                                    |
| tr                    | anscript request form is required by the university to be attached with the                                                                                                    |
| tr                    | anscript), do not apply online. You must submit a completed application form at the                                                                                                    |
| н                     | KU SPACE enrolment counter in person instead.                                                                                                    |
| 1. A trans            | cript lists the courses of study you attended and their examination results, if appropriate. Yo                                                                                               |
| should                | ensure that your overall results have been formally announced before submitting you                                                                                                    |
| 2 You an              | ition.<br>• advised NOT to apply for transcript(c) during periods where course records are subject (                                                                                          |
| change                | s (e.g. grade reporting, grade review etc.). If you request for the transcript(s) during the                                                                                                  |
| periods<br>necessa    | and should changes occur after the transcript(s) is/are printed, a fresh application and th<br>ary payment will need to be made again for updated copy(ies).                                  |
| 3. Please             | make sure your personal particulars on the top of this page are correct before proceeding you                                                                                                 |
| applicat              | tion. If there is any discrepancy found in your English/Chinese name, date of birth and/o                                                                                                    |
| 4 For EA              | nme of study, please contact the College Office via myfuture@hkuspace.hku.hk.<br>TH application , a non-refundable fee of HK\$50 is charged for the first copy and HK\$30 for ear             |
| addition              | al one (maximum 20 copies for each application).                                                                                                    |
| 5. The off            | icial transcript will be prepared as soon as the related payment is settled and are processed i                                                                                               |
| the ord               | ler of receipt.                                                                                                    |
| 6. The no             | irmal processing time is 10 working days (excluding Saturday, Sunday and publ                                                                                                    |
| proces                | sing time excludes mail delivery time.                                                                                                    |
| 7. Time n             | eeded for a copy of transcript to be delivered to a designated address varies from one destination                                                                                            |
| to anot               | her and it is expected to take AT LEAST two weeks for document to reach an oversea                                                                                                    |
| addres                | s. You are advised to plan ahead and allow enough time for postal delivery if you need to me                                                                                                  |
| any dea               | idline. If you are in urgent need of the transcript(s), please consider to collect it/them i<br>wat the College Office                                                                        |
| 8. Unless             | specified for personal pick-up, transcript(s) will be sent by surface mail (within Hong Kong) / a                                                                                             |
| mail (o               | verseas) to your personal mailing address or the designated address(es). It is the applicant                                                                                                  |
| respons               | bility to put down accurate and legible addresses. The College will not be responsible for any los                                                                                            |
| or dam                | age of transcript(s) during postal delivery. It you want to update your personal mailing addres                                                                                               |
| 9. For per            | go to <u>update my contact</u> .<br>sonal pick-up, when the transcript(s) is/are ready, applicants will be potified by email (Learn                                                           |
| Webma                 | il Account for current students) or you could check your application progress regularly                                                                                                    |
| MyFuti                | <i>ire View Application Records / Status</i> .                                                                                                    |
| 10. If you            | wish to authorise another person to collect transcript(s) on your behalf, the HKID Card/Passpo                                                                                                |
| Number                | r of the authorised person must be stated clearly on the application form. A <b>printed copy of you</b>                                                                                       |
| Card/Pa               | assport will be required for verification upon collection of your transcript(s).                                                                                                    |
| 11. If the t          | ranscript(s) is/are not collected within 3 months from the date of receipt of the application form                                                                                            |
| the tran              | script(s) will be destroyed by the College Office for security reason.                                                                                                    |
| 12. The Co            | lege reserves the right to withhold issuance of the transcript(s) to student(s) who has/have n                                                                                                |
| paid fee<br>the Col   | es or other debts owed to the College, or who has/have failed to discharge all obligations toward<br>lege.                                                                                    |
| 13. The pe<br>process | rsonal data provided on the application form will be used by the College for the purpose<br>sing this application only. All information provided, when no longer required, will be destroyed. |
| Please Click t        | o Continue                                                                                                    |
|                       | <ul> <li>I have read the above instructions, and confirmed my</li> </ul>                                                                                                    |
|                       | personal particulars on the top of this page are correct.                                                                                                    |
|                       |                                                                                                    |

# Step 4: Select the number of transcripts you would like to apply and answer the question on obtaining the assessment record of the previous programme (if any). Please choose "Not Applicable" if you have never transferred to another programme in the College.

| Pleas          | Information of Transcript Application<br>e indicate below the number of transcripts you would like to apply for.                                                                         |
|----------------|----------------------------------------------------------------------------------------------------|
|                | Transcript : 4 50 (first cop)) ( \$ 30 (other copies)<br>No. of Cories : 2 •<br>Amount : \$ 80                                                                                           |
|                | (if any)                                                                                                    |
| Asse           | ssment Result of the Previous Programme                                                                                                    |
| Do yo<br>trans | ou wish to obtain the assessment results of your previous programme? (Applicable for students who hav<br>ferred to another programme in the College, except those between AD Programmes) |
| OY             | es                                                                                                    |
| - n            | ·                                                                                                    |

#### **Step 5: Select collection method**

- a) For mailing, please click the box on the left and input the number of transcripts you would like. You may change the default information shown below if you wish to send the transcripts to any address other than your default mailing address.
- b) For pick-up in person at the College Office, please click the box to select the collection point. If you wish to authorize another person to collect the transcripts, please provide the name and HKID No. of the authorized person.
- c) You may send your transcripts to more than one address by clicking the box and inputting the address.

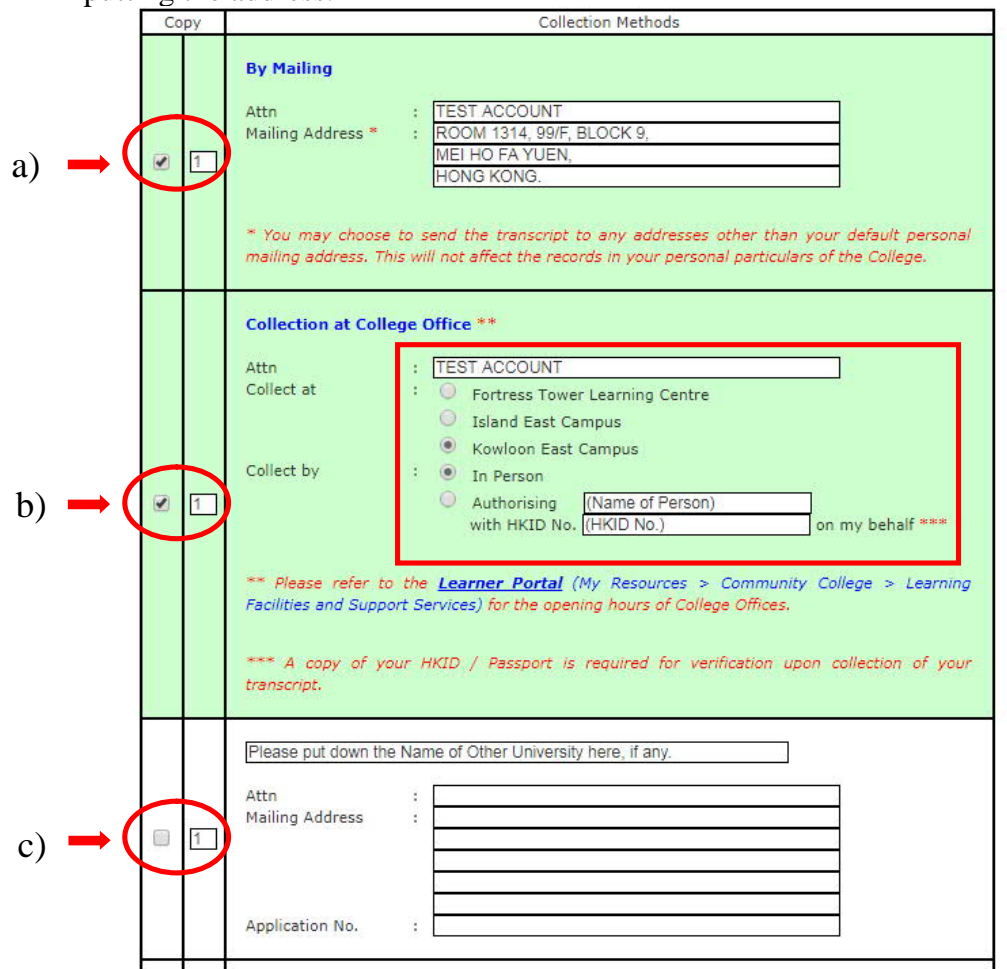

#### Step 6: Select the online payment method (PPS/ Credit Card)

#### Important Note:

Please DO NOT close the payment browser (pop up browser) during the transaction process.

The payment browser (pop up browser) will be closed automatically once the transaction has completed.

(It may take a few minutes.)

In case the online payment cannot be successfully processed due to Internet interruption/ disconnection, the system will cancel the unsuccessful transaction momentarily. Please capture the screenshot of system error for record and try again <u>10 minutes later</u>.

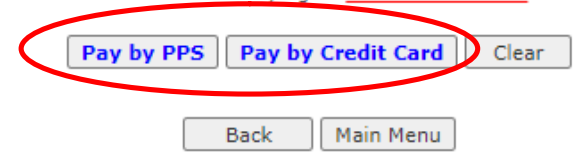

#### Step 7: Confirm the application fees and payment details

| Payment Confirmation             |                                                                                                    |
|----------------------------------|----------------------------------------------------------------------------------------------------|
| After clicking 'Confirm', you wi | II be diverted to the payment gateway. Please have your credit card or PPS internet account information ready. |
| Name:                            | TEST ACCOUNT                                                                                                   |
| Payment Item:                    | Transcript Fee for AD                                                                                          |
| Payment Method:                  | PPS                                                                                                    |
| Amount:                          | 80.00                                                                                                    |
| Payment Reference No.:           | 65734094                                                                                                    |
| Pomark:                          |                                                                                                    |

#### **Step 8a: Enter PPS account information**

| erchant Name:     HKU SPACE       eference Number:     IPG0000073606       mount (HK\$):     80.00       -digit PPS Account Number     IPG000073606 | -                                                     |               |
|----------------------------------------------------------------------------------------------------|-------------------------------------------------------|---------------|
| eference Number: IPG0000073606<br>mount (HK\$): 80.00<br>-digit PPS Account Number                                                                  | Merchant Name:                                        | HKU SPACE     |
| mount (HK\$): 80.00 -digit PPS Account Number                                                                                                    | Reference Number:                                     | IPG0000073606 |
| digit PPS Account Number                                                                                                    | Amount (HK\$):                                        | 80.00         |
| r PPS Account Name * :                                                                                                    | 8-digit PPS Account Number<br>or PPS Account Name * : |               |

If you choose to pay by PPS, enter your PPS Account Number and PPS Internet Password and click the "Submit" button.

Step 8b: Enter credit card account information If you choose to pay by credit card, enter your credit card number, expiry date and the 3-digit card verification number and click the "Pay Now" button.

|                                                                                           |                                                                                                    | EN   繁                         |
|-------------------------------------------------------------------------------------------|----------------------------------------------------------------------------------------------------|--------------------------------|
| Amount:                                                                                   | HKD 80.00                                                                                                    |                                |
| Merchant:                                                                                 | HKU Space                                                                                                    |                                |
| Invoice Number:                                                                           | ICR2000005367                                                                                                    |                                |
| Card Information                                                                          |                                                                                                    |                                |
| Enter your card informat                                                                  | ion.                                                                                                    |                                |
| Card Type: VISA                                                                           |                                                                                                    |                                |
| Credit Card Number.                                                                       | -                                                                                                    |                                |
| Expiry Date: MM                                                                           | Card Verification Number:                                                                                                | Man to this?                   |
|                                                                                           | Pay Now                                                                                                    | ancel, and return to HKU Space |
| Verified by Visa                                                                          |                                                                                                    |                                |
| This payment website supp<br>You might be redirected to y<br>Please contact your card is: | orts Verified by Visa.<br>your card issuing bank and required to enter a password for<br>suing bank for service details. | authentication.                |
|                                                                                           | Verified by                                                                                                    |                                |
| You are connected to a Se<br>Services Ltd.                                                | cure Payment Page operated by Joint Electronic Teller                                                                    |                                |
|                                                                                           |                                                                                                    |                                |

#### **Step 9: Payment acknowledgement**

If your payment is accepted, the payment status will change to "Paid" and a Reference No. will be shown respectively.

Click the "Ref.No." to check the details of application status.

The normal processing time is about 10 working days upon receipt of the application and payment.

| Type of<br>Online Payment | No. of<br>Copy | Amount             | Application Date | Payment<br>Statue | Ref. No. |
|---------------------------|----------------|--------------------|------------------|-------------------|----------|
| Transcript                | 2              | <mark>\$</mark> 80 | 2020-06-08       | Paid              | 47363035 |
|                           |                |                    |                  |                   |          |

#### **NOTE**

In case the online payment cannot be successfully processed due to Internet interruption/ disconnection, the system will cancel the unsuccessful transaction momentarily. Please try again **10 minutes later**.

If you encounter any problems during the payment process, please contact the College Office via <u>myfuture@hkuspace.hku.hk</u>. Please quote the Ref. No. shown in your "Applications Records/ Status" for enquiry.

#### **Checking application records and status**

Applicants will be notified in MyFuture when the transcript is ready. You are advised to check your application progress regularly via Myfuture.

#### Step 1: Go to the Main Page and click "View Application Records/ Status"

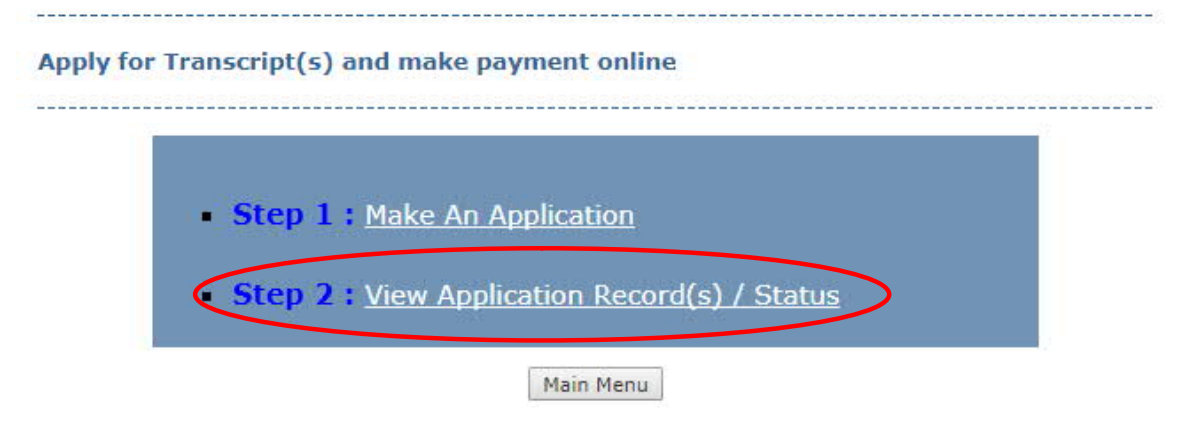

#### Step 2: Click the "Ref No." to check the details of application status

Click the "Ref.No." to check the details of application status.

The normal processing time is about 10 working days upon receipt of the application and payment.

| Type of<br>Online Payment | No. of<br>Copy | Amount | Application Date | Payment<br>Status | Ref. No. |
|---------------------------|----------------|--------|------------------|-------------------|----------|
| Transcript                | 2              | \$ 80  | 2020-06-08       | Paid              | 47363035 |

#### **Step 3: Application Status**

| Сору | Collection Methods                                                                                                    | Status                                  |
|------|----------------------------------------------------------------------------------------------------|-----------------------------------------|
| 1    | By Mailing<br>Attn : 83340259<br>Mailing Address : ROOM 1314, 99/F, BLOCK 9,<br>MEI HO FA YUEN,<br>HONG KONG.                                  | Sent Out on<br>2020-06-08               |
| 1    | Collection at College Office         Attn       : 83340259         Collect at       : Kowloon East Campus         Collect by       : In Person | Ready to pick<br>up from 2020-<br>06-08 |

For pick-up in person, please check the collection point and date carefully.

Should you have any query, please contact the College Office via <u>myfuture@hkuspace.hku.hk</u>.

- End –

This user guide can be downloaded in the FAQ of MyFuture.